## How to Schedule Tutoring with the Learning Center

1. Click the **Myship** link on the Shippensburg University home page and log in.

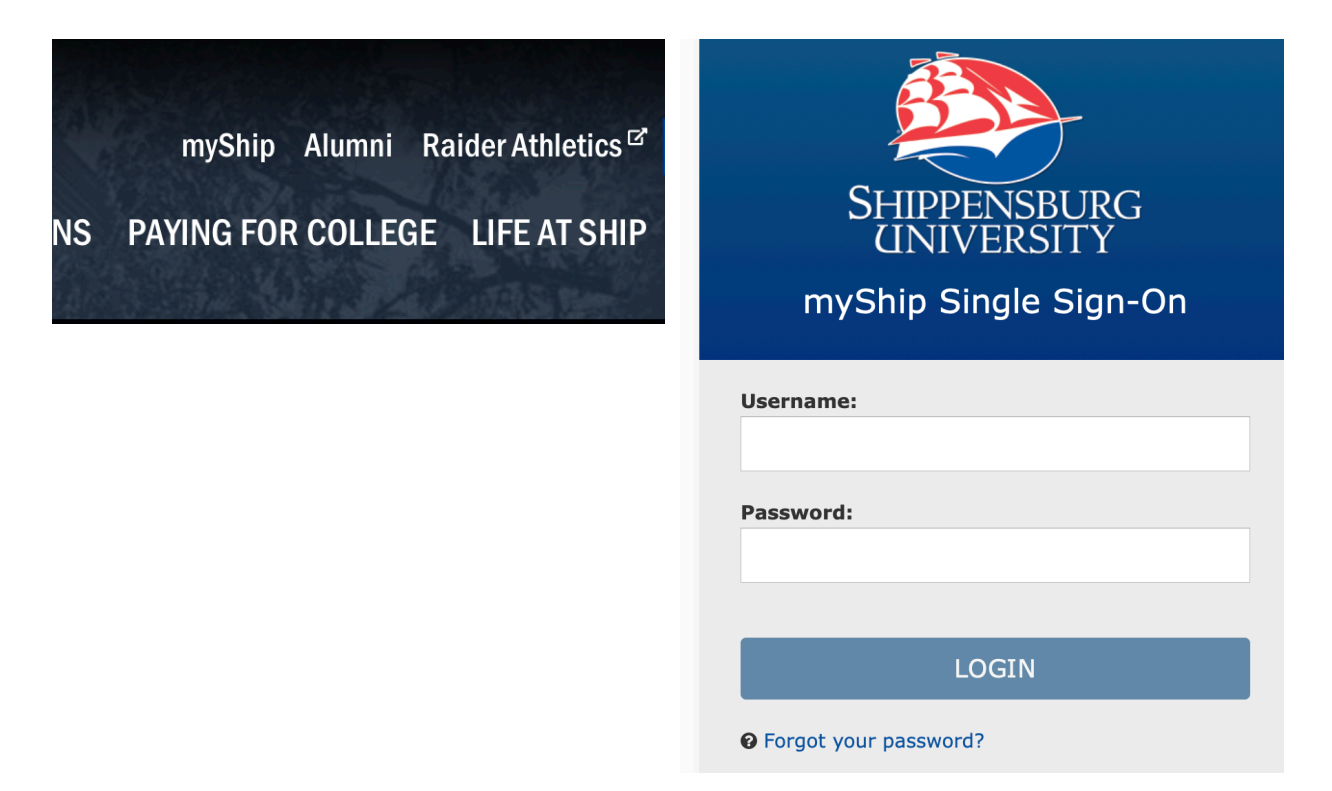

2. Click the Student tab and select My Academics.

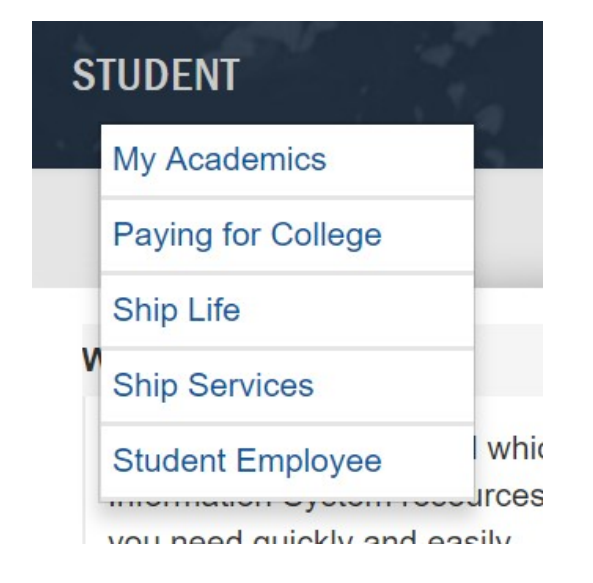

3. Under My Student Resources, click Make tutoring and other appointments at the top of the list.

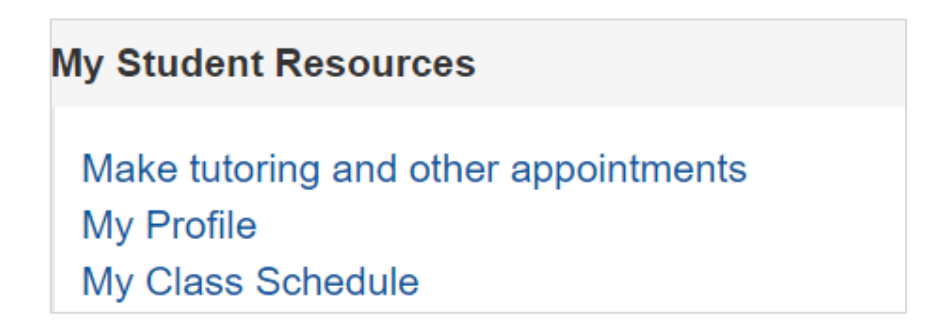

4. You will be redirected to **SSC Navigate**. Click the blue box on the right that says **Make Tutoring and Other Appointments**.

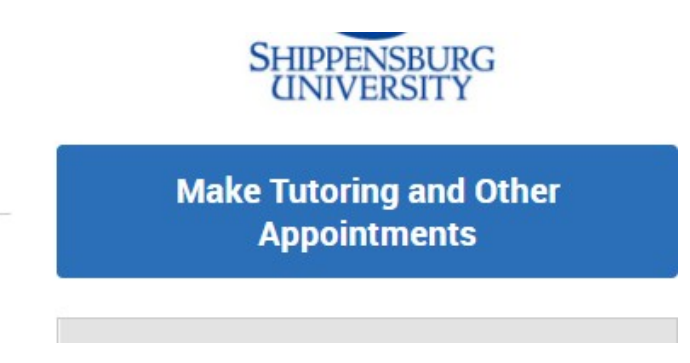

5. Click **Tutoring** for the appointment type.

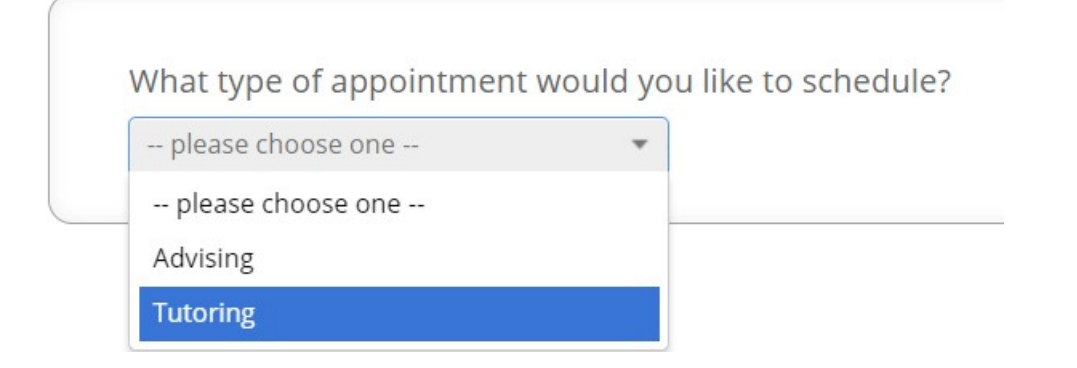

6. Choose **Course-Based Tutoring** for a specific course or **Writing Tutoring** for help with writing assignments.

Choose from the following options and click Next.

| please choose one             | ۳ |
|-------------------------------|---|
| please choose one             |   |
| Course-based Tutoring         |   |
| HCS Communication Center Appt |   |
| Other                         |   |
| Writing Tutoring              |   |

7. Choose Learning Center (Mowrey Hall) Virtual for location.

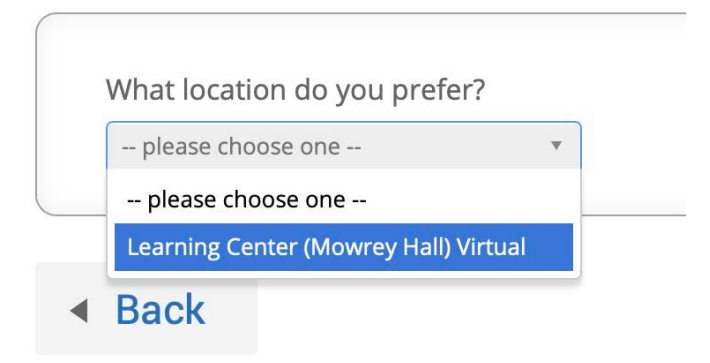

8. If prompted, choose the **course** for which you seek tutoring.

| Pick a Course     |  |
|-------------------|--|
| please choose one |  |

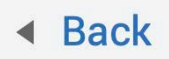

9. Find an **appointment date and time** that works for you.

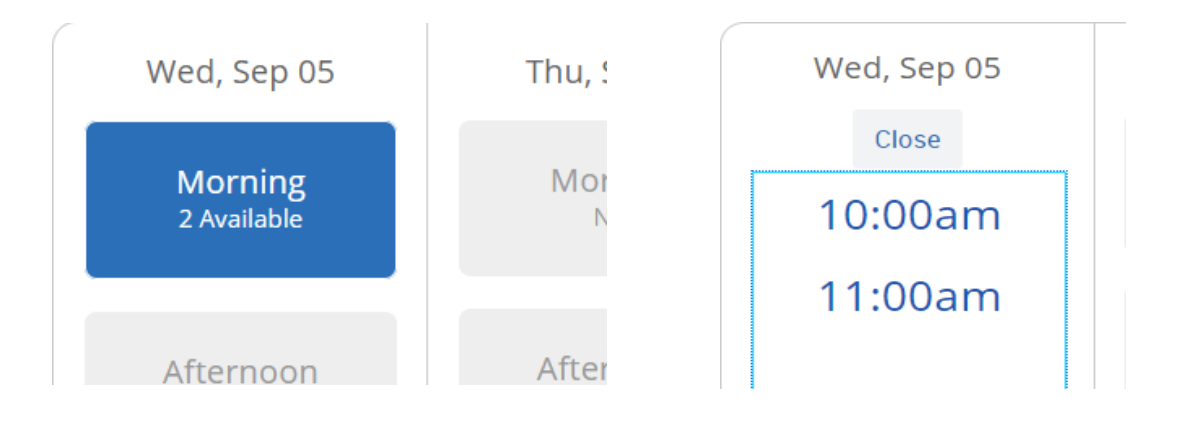

11. Check to make sure the appointment information is correct, and click **Confirm Appointment**.

| Why: Course-based Tutoring Additional Details                                             | Where: Learning Center (Mowrey Hall)                                                                                          |
|-------------------------------------------------------------------------------------------|----------------------------------------------------------------------------------------------------|
| Is there anything specific you would like to discuss with Alena ? Comments for your staff | <ul> <li>Send Me an Email</li> <li>Send Me a Text</li> <li>Please provide your mobile number</li> <li>Phone Number</li> </ul> |
| Back                                                                                      | Confirm Appointment                                                                                                    |

- 12. You will receive an **appointment confirmation** with the **ZOOM link** to your **Ship email** account.
- 13. If you need to cancel an appointment for any reason, you can do so from the appointment confirmation or by calling the Learning Center at **717-477-1420**.

Please keep in mind that **excessive no-shows and cancellations** will result in being **blocked** from scheduling future appointments. If you lose your scheduling privileges, you will need to meet with a Learning Center staff member to regain scheduling access.